# The I-7232D CANopen/Modbus Gateway

# Quick Start User Guide

#### 1. Introduction

This user guide describes how to implement the I-7232D module into users' applications in a quick and easy way. Therefore, it only provides the basic instructions. If users want to know more detail information about the I-7232D, please refer to the I-7232D user manual in the product CD or download it from following web site:

http://www.icpdas.com/download/can/index.htm

The purpose of this manual is focused on helping users to quickly familiarize themselves with the I-7232D module. Users can apply the I-7232D module as follows.

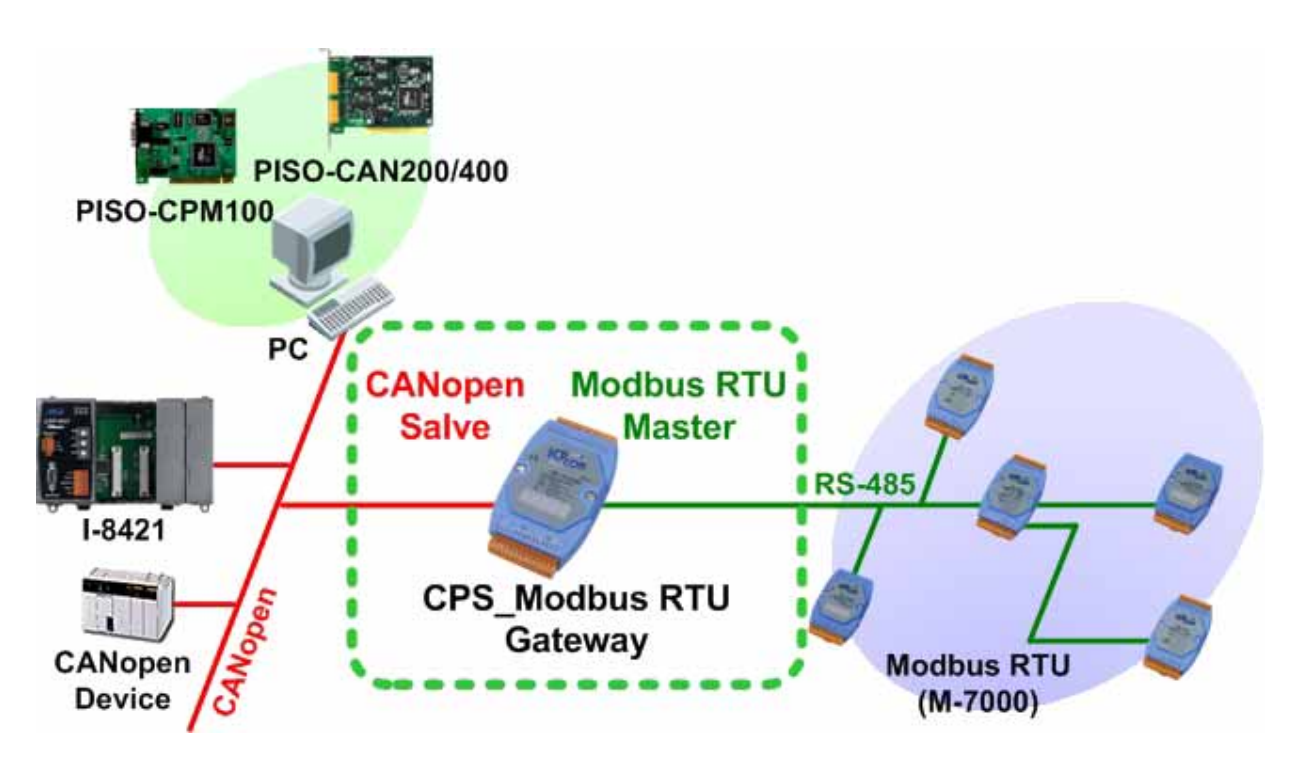

### 2. Hardware structure

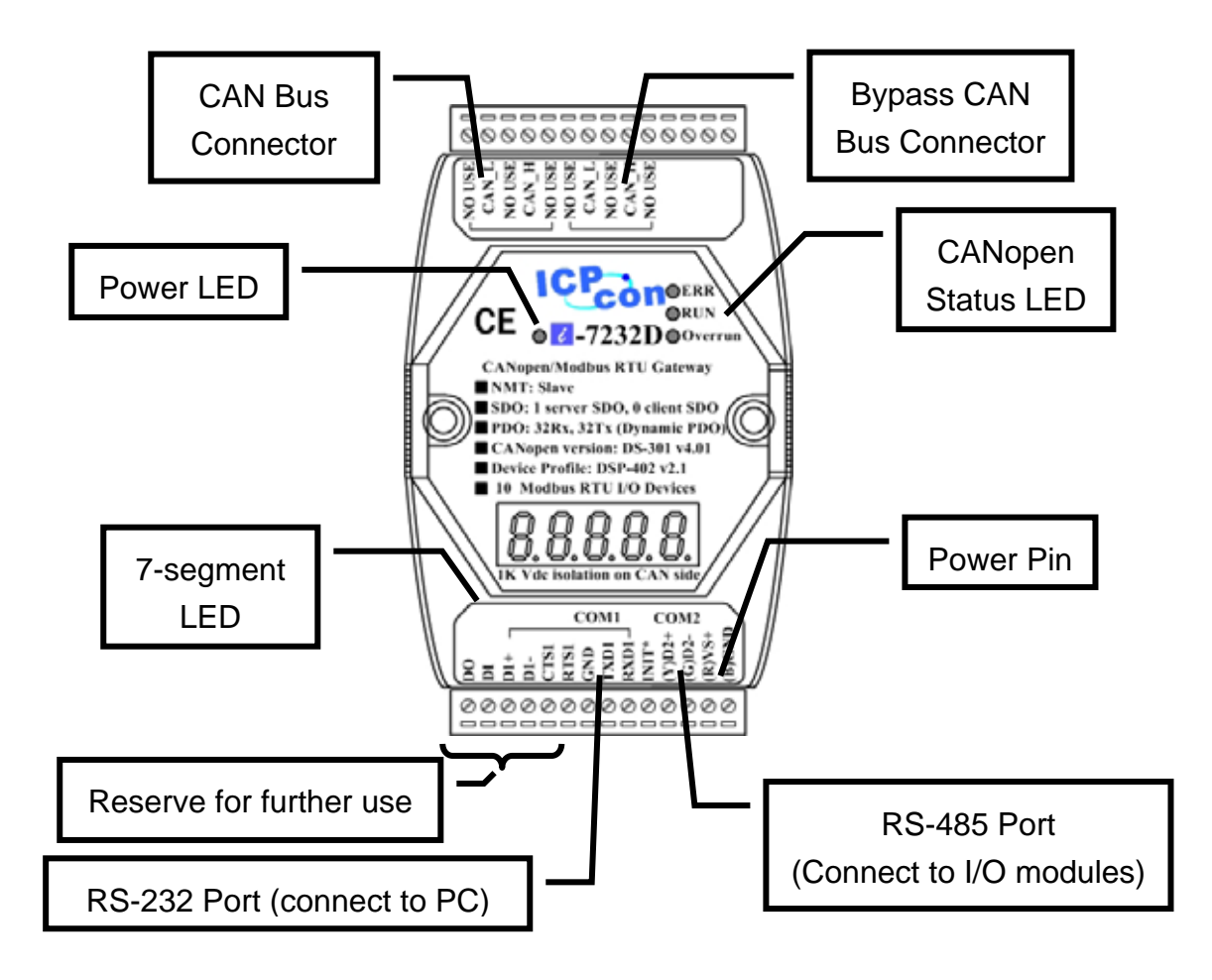

## 3. 7-segment LED

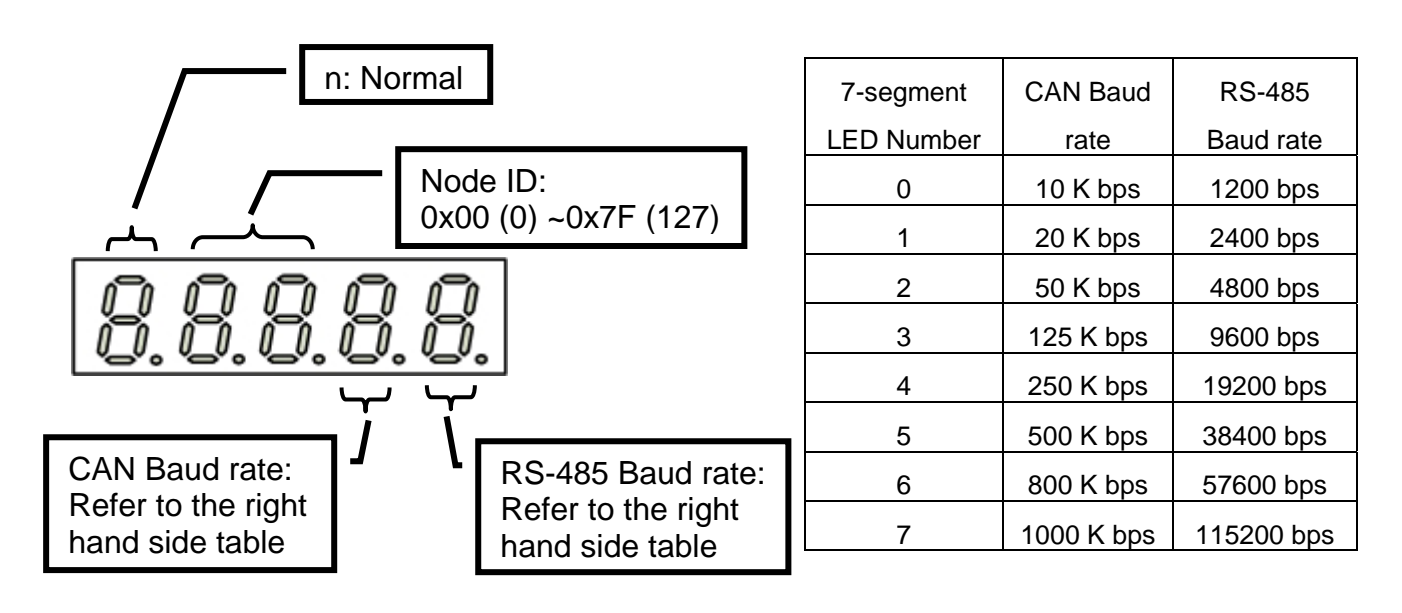

#### 4.How to Start

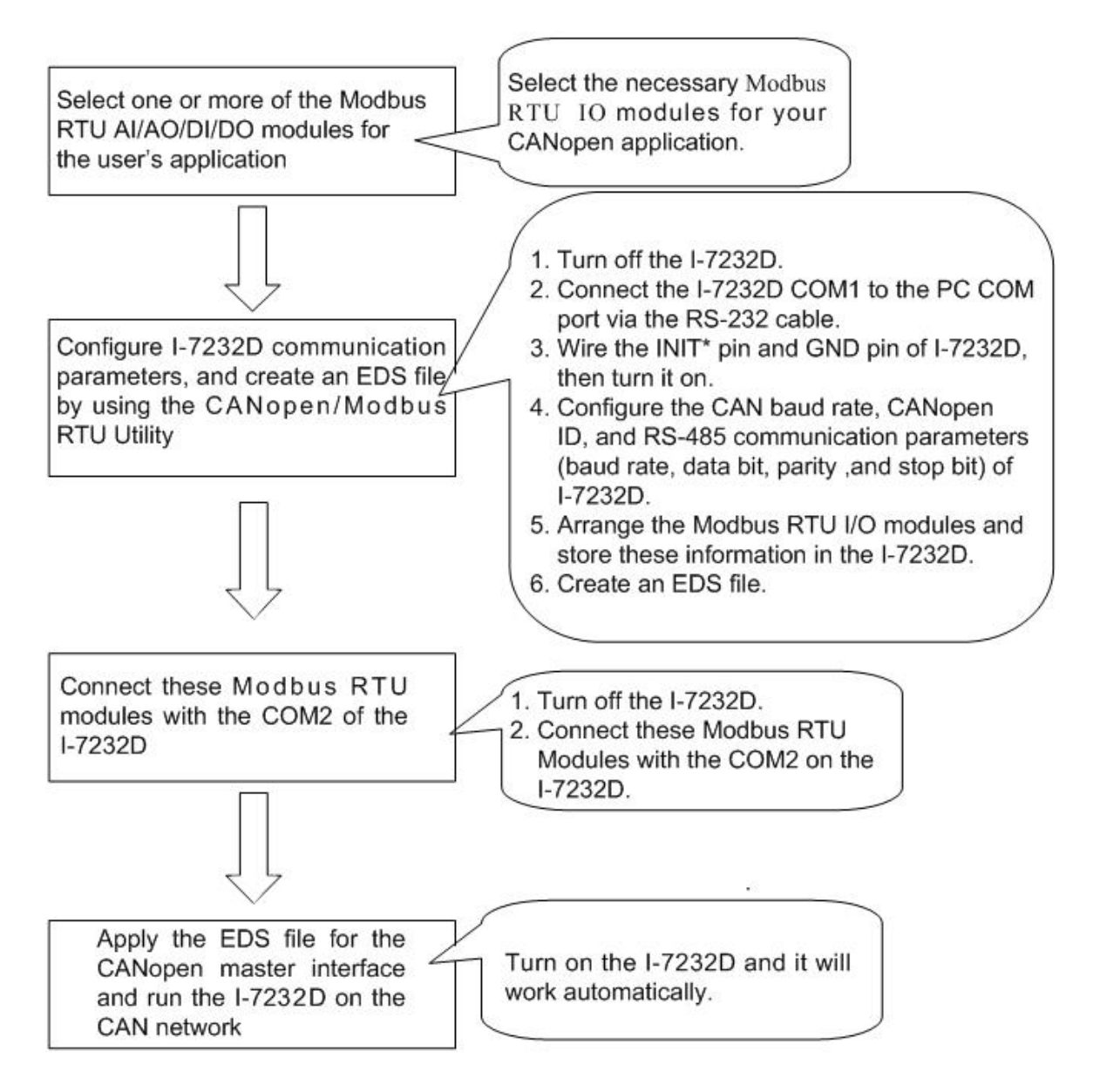

## **5.Configuration Installation**

- Step1: Install the CANopen/Modbus RTU Gateway Utility into your PC. Users can get the setup file from the web site <a href="http://www.icpdas.com/download/can/index.htm">http://www.icpdas.com/download/can/index.htm</a> or the product CD in the path of "/Napdos/iCAN/CAN\_Gateway/I-7232D".
- Step2: Before running the CANopen/Modbus RTU Gateway Utility, please connect the COM1 of the I-7232D with the available COM port of your PC. Also, connect the configured Modbus RTU modules with the COM2 of the I-7232D. The architecture is displayed in the following figure.
- (Note: We use the ICPDAS M-7000 series Modbus RTU modules for this demo, if users want to use any other Modbus RTU device, please configure the communication parameters of this device firstly.)

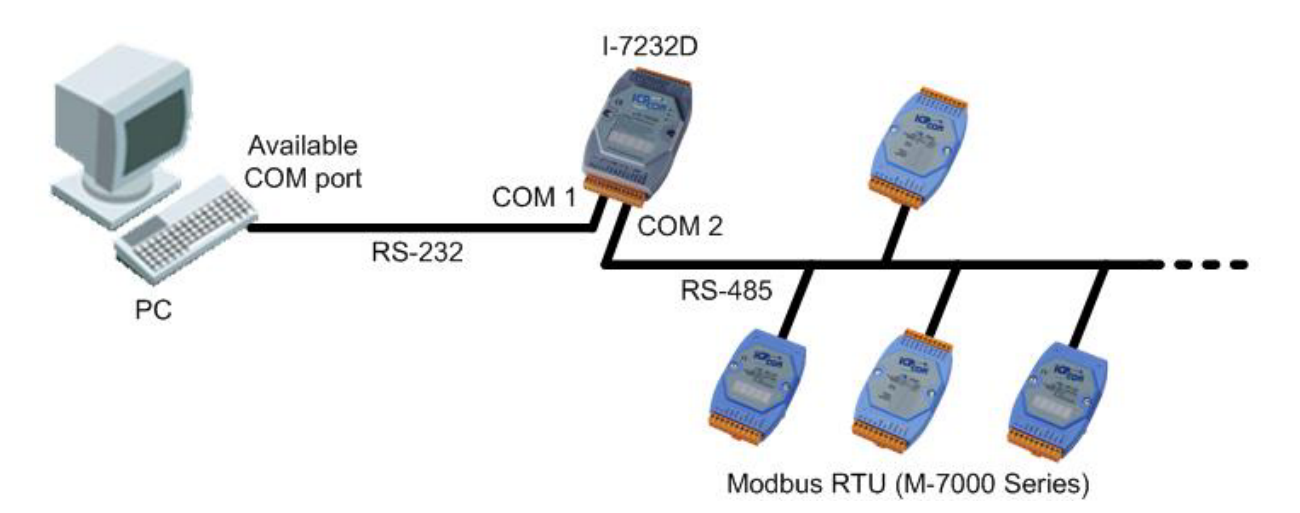

Step 3: Turn off the I-7232D firstly. Connect the INIT\* pin and the GND pin on the I-7232D. Then, turn on the I-7232D.

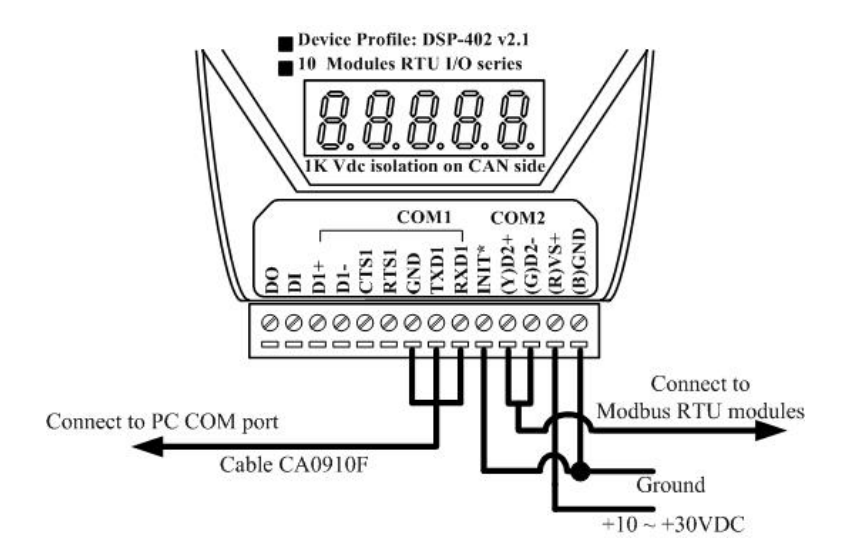

Step 4: Run the CANopen/Modbus RTU Gateway Utility.

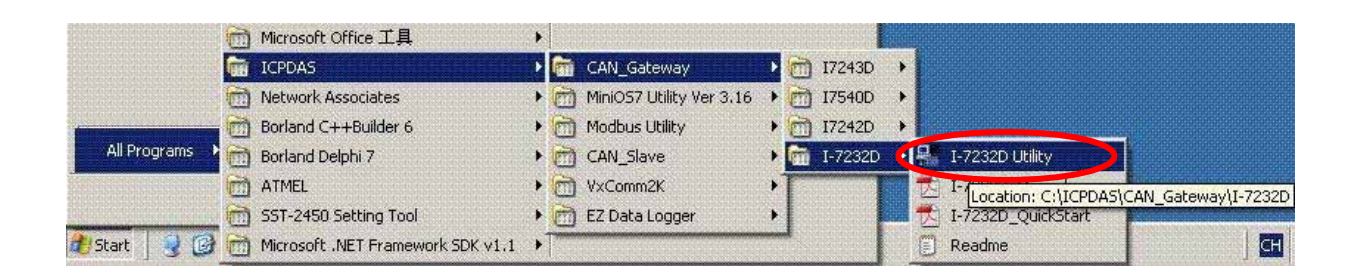

Step 5: Execute the CAN\_MRU.exe file. The following figure will be displayed. Then click the "connect" button.

| 📲 General Setting                           |                       |
|---------------------------------------------|-----------------------|
| File About                                  |                       |
| Communication<br>PC COM Port COM 1 Connect  | Status                |
| -7188x series Situation                     |                       |
| CAN Parameters Setting<br>Application Layer | CAN Parameters Viewer |

(Note: When the CAN\_MRU.exe can't get the configuration information from the EEPROM, it may response a Warning dialog as follows. This situation may be happen because the connection between PC and I-7232D is broken during the CAN\_MRU.exe is writing the data to the I-7232D EEPROM. Users can repeat the steps from 2~5 to solve this problem)

| Warnning 🛛 🔀               |  |
|----------------------------|--|
| Some EEPROM Data is Error! |  |
| ок                         |  |

Step 6: Click the "CAN Bus" button to configure the CAN communication parameters for I-7232D.

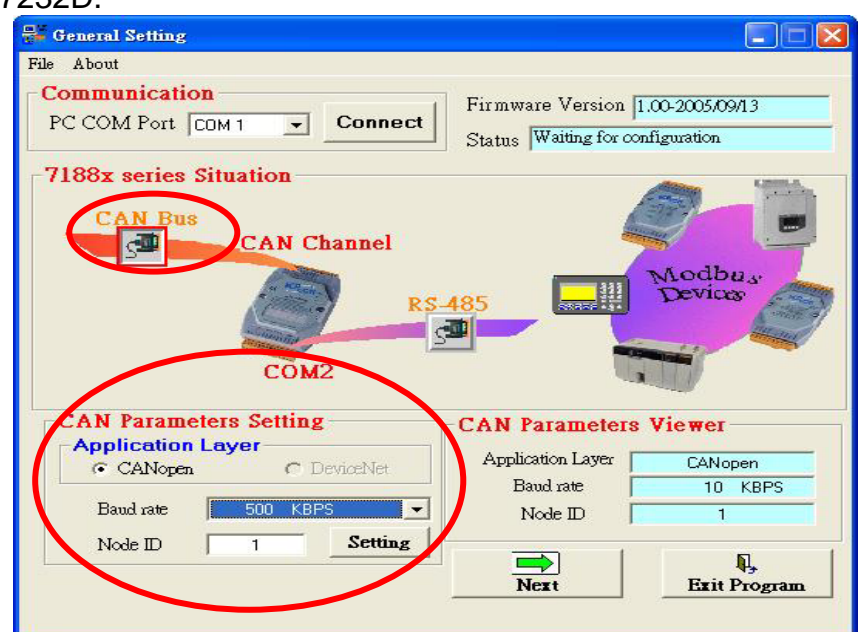

Step 7: Click the "RS-485" button to configure the RS-485 parameters for the CANopen/Modbus RTU gateway. These parameters need to match with the communication parameters of Modbus RTU modules. Afterwards, click the "Next" button to next step.

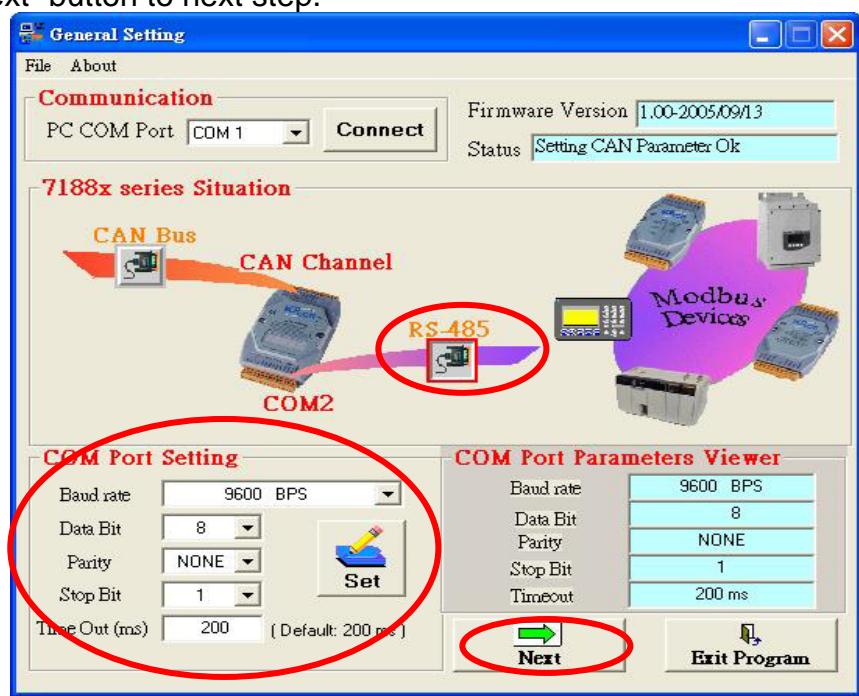

Step 8: You have to input the Modbus device NodelD, Relay Address, Register/Relay Address and Data Length for one Modbus device connected with I-7232D. These parameters are decided from this Modbus RTU device. Then click "ADD" button to save the parameters settings. Repeat the action described above if you have another Modbus device. When you finish these steps, please click "Next" button to next step.

| 🐃 10AppObjSetModbus                                                                                                    |   |
|----------------------------------------------------------------------------------------------------|---|
| Application Object Setting for Modbus                                                                                         |   |
| Parameter Set   ModBus Device NodelD   Relay Address (0xxx)   Digital Input   Register/Relay Address   1   Data Length (Bits) | ) |
| Application Object                                                                                                    |   |
| ModBus<br>Information Infromation Back Next                                                                                   |   |

(Note: If you want to remove some device information, please select the instance number corresponding

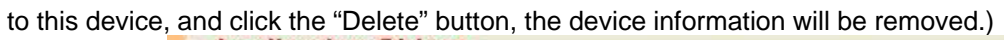

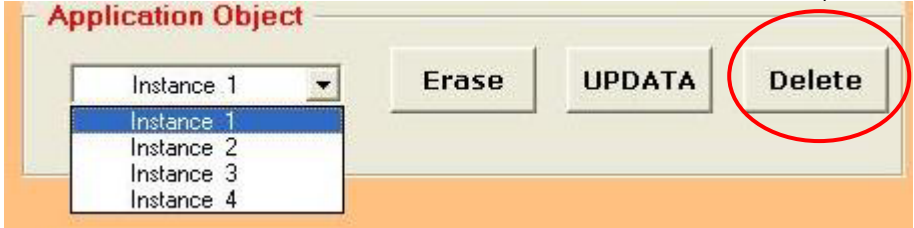

Users can click on the "PDO Information" or "Modbus Information" button to view the PDO objects or

| Mo | odbus | RTL | J dev | /ices | confi | gurati | ion i | nforma | tion. | These | info | ormati | ion | dial | ogs | are | shown | be | low |
|----|-------|-----|-------|-------|-------|--------|-------|--------|-------|-------|------|--------|-----|------|-----|-----|-------|----|-----|
|    |       |     |       |       |       |        |       |        |       |       |      |        |     |      |     |     |       |    |     |

|         | Receiv       | e PDO             |              |             | Transmit PDC                                                                                                    | E:                    |
|---------|--------------|-------------------|--------------|-------------|----------------------------------------------------------------------------------------------------|-----------------------|
| PDO NO. | COB-ID (Hex) | Transmission Type | Inhibit Time | Event Timer | Mapping 0                                                                                                    | Mapping 1             |
| 1       | 201          | 255               | Reversed     | Reversed    | 0x3:0000~0007                                                                                                   |                       |
| 2       | 301          | 255               | Reversed     | Reversed    | 0x4:0                                                                                                    | 0x4:0                 |
| 3       | 401          | 255               | Reversed     | Reversed    | terestation in the second second second second second second second second second second second second second s |                       |
| 4       | 501          | 255               | Reversed     | Reversed    | and the second                                                                                                  | and the second second |
|         |              |                   |              |             |                                                                                                    | 3                     |

| lodbu | is devices | s Informatio   | on —       |          |   |
|-------|------------|----------------|------------|----------|---|
| No.   | Device ID  | IO_Type        | Start_Addr | Comm_Len | 1 |
| 1     | 1          | Digital Input  | 1          | 8        |   |
| 2     | 3          | Digital Output | 1          | 8        |   |
| 3     | 4          | Analog Output  | 1          | 1        |   |
| 4     | 5          | Analog Input   | 1          | 1        |   |
|       |            |                |            |          |   |
|       |            |                |            |          |   |

Step 9: If everything is ok, click the "Finish" button to create the EDS file and save the related information into the EEPROM of the I-7232D.

| 🛢 EDS File Confi | iguration & Information Viewer |   |
|------------------|--------------------------------|---|
| EDS File I       | nformation                     |   |
| Description      | this is a test .               | × |
| Created by       | icpdas                         | × |
|                  | Back Finish                    |   |

Step 10: Turn off the I-7232D, and remove the wire between the Init\* pin and GND pin of the I-7232D, Then power on the I-7232D. When the I-7232D has finished the initialization, the RUN LED on the I-7232D will be flashed about twice per second, and the I-7232D is into the NMT pre-operational state. For more information about the CANopen system and CANopen communication set, please refer to the I-7232D user manual.